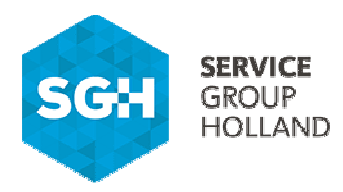

# 1-2-3 Service Van Service Group Holland

## 1-2-3 Service

### Gebruiksaanwijzing Portaal

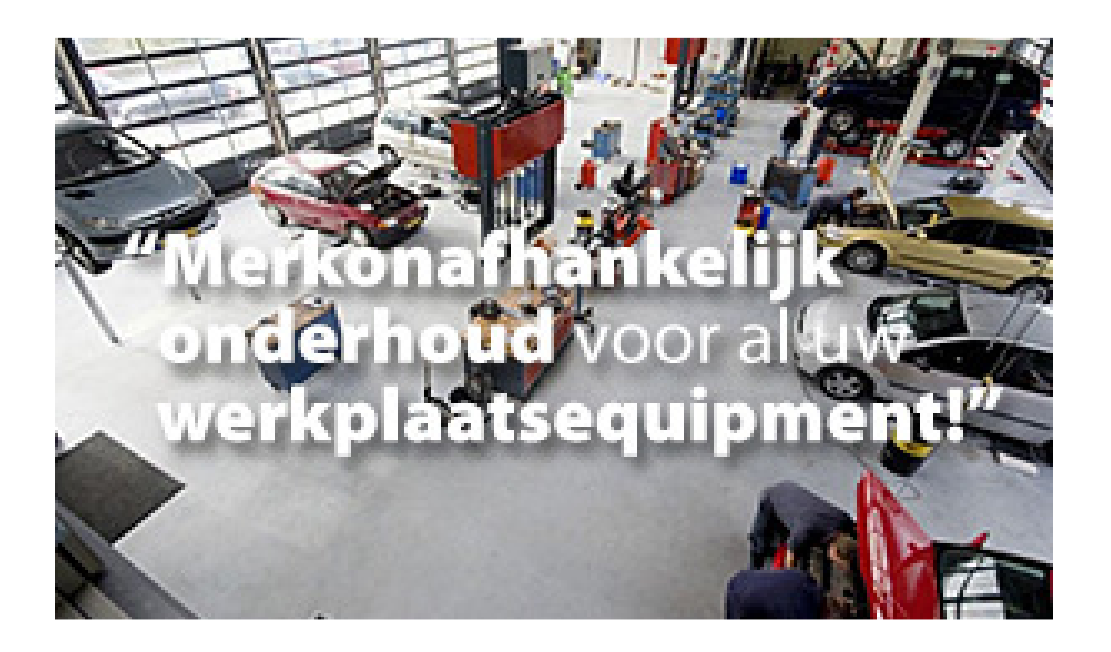

Leeghwaterstraat 23 3364 AE Sliedrecht E info@servicegroupholland.com Nederland

T + 31 184 430 042

W www.servicegroupholland.com

Bankrek. NL98 RABO 0349501998 K.V.K. 01122888 BTW NL8186.89.808.B01

GROUP HOLLAND GROUP HOLLAND

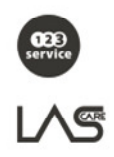

Op al onze offertes, op alle opdrachten aan ons en op alle met ons gesloten overeenkomsten zijn toepasselijk de Metaalunievoorwaarden die u nt downloaden op onze website. De l den u, indien gewenst, kosteloos toegezo

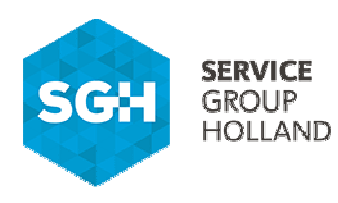

### Inhoud:

| 1. | Inloggen              | .2 |
|----|-----------------------|----|
| 2. | Objectenoverzicht     | .3 |
|    | 2.1 Object detail     | .4 |
|    | 2.2 Inspectiehistorie | .4 |
|    | 2.3 Serviceaanvraag   | .5 |
|    | 2.4 Acties            | .5 |
| 3. | Meldingenoverzicht    | .6 |
|    | 3.1 Melding detail    | .6 |
| 4. | Keuringslabels        | .7 |

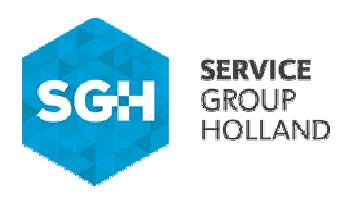

#### 1. <u>Inloggen</u>

- 1) 2)
- Ga naar <u>https://portaal.123-service.nl;</u> Voer uw inloggegevens in of klik op inloggen (rechts bovenin het venster).

| - Sim https://portaal.123-service.nl/ | , D → 🚔 C 🛛 🤓 Wachten op portaal.123-ser ×                                                                                                    |
|---------------------------------------|----------------------------------------------------------------------------------------------------|
|                                       | Inloggen i Registreren ML i EN i FR                                                                                                    |
|                                       | SGH SROUP<br>GROUP<br>HOLLAND C C C C C C C C C C C C C C C C C C C                                                                                                    |
|                                       | Home Objecten Meldingen                                                                                                    |
|                                       |                                                                                                    |
|                                       | Inloggen                                                                                                    |
|                                       | Gebruikersnaam: *                                                                                                    |
|                                       | Wachtwoord: *                                                                                                    |
|                                       | Onthoud mij                                                                                                    |
|                                       | Inloggen                                                                                                    |
|                                       |                                                                                                    |
|                                       |                                                                                                    |
|                                       |                                                                                                    |
|                                       |                                                                                                    |
|                                       |                                                                                                    |
|                                       | O184 - 430 042     EGY EQUIPMENT     GOUPMENT     GOUPMENT     GO |

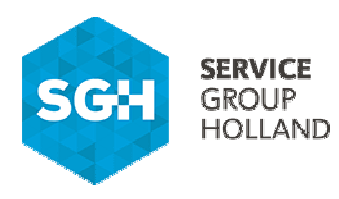

#### 2. <u>Objectenoverzicht</u>

In het objectenoverzicht, te bereiken via de knop "Objecten", zijn alle objecten binnen uw account eenvoudig terug te vinden. Achtereenvolgens vindt u in dit overzicht:

- 1) ObjectID, locatiegegevens, omschrijving, merk, type en status van het object;
- 2) Geldigheid van de keuring / keuringsresultaat laatste keuring.
- 3) Stel filters in en sorteer de objecten.

| SGH              | SERVICE<br>SROUP<br>HOLLAND                                 | Merkonafhankelijk onderhoud<br>voor al uw werkplaatsequipment! | Welkom, Newn i <u>Uttloggen</u> NL EN I EB<br>Zoeken                    |
|------------------|-------------------------------------------------------------|----------------------------------------------------------------|-------------------------------------------------------------------------|
|                  | Home O                                                      | bjecten Meldingen                                              |                                                                         |
| Uitgebreid zoeke | 1                                                           |                                                                | 3 🗄                                                                     |
|                  | AKCBT203545<br>Aircovulstation                              | Aircovulstation Texa 720 R<br>Uw bedrijfsnaen                  | Volgende uitvoering<br>1-3-2017<br>Laatste resultaat<br>OK              |
| Statu            | s: Planitem<br>Ecotechnics<br>ECK 2000                      | Aircovulstation Diversen<br>Uw bedriftsnaam                    | Volgende uitvoering<br>1-4-2017<br>Laatste resultaat<br>OK              |
| Statu<br>XXXX    | Aircovulstation<br>s: Planitem                              | Aircovulstation Ecotechnics ECK 3000                           | Volgende uitvoering                                                     |
| Statu            | Aircovulstation<br>s: Planitem                              | Uw bedrijfsnaam                                                | Laatste resultaat<br>OK                                                 |
|                  | Tecna<br>3652<br>06/02361<br>Puntlasapparaat<br>s: Planitem | Puntlasapparaat Tecna 3652<br>Uw bedrijtmaan                   | Volgende uitvoering<br>122017<br>Laatste resultaat<br>OK                |
|                  | Hamach<br>Power Heater 50                                   | Infrarooddroger Hamach Power Heater 5000<br>Uw bedrijfsnaam    | Volgende uitvoering<br><mark>1-5-2016</mark><br>Laatste resultaat<br>OK |
|                  | Infrarooddroger                                             |                                                                |                                                                         |

Gebruik de zoekfunctie en de selectie- / sorteringsmogelijkheden om de gegevens in het overzicht aan te passen aan uw persoonlijke voorkeuren.

- 1) Zoekvenster en bijbehorende knop "Zoeken";
- 2) Toon enkel deze objecten die binnenkort geïnspecteerd dienen te worden
- Toon gearchiveerde objecten (om ook niet aktieve objecten weer te geven);
- 3) Indien meerdere vestigingen van toepassing, selecteren op vestiging;
- 4) Selecteren op Fabrikant / Typenr.;
- 5) Sorteren gegevens;
- 6) Wijzig de manier waarop objecten worden weergegeven.
- 7) Klik op 'Zoeken' om de selectie-instellingen te activeren of op 'Wissen' deze te verwijderen.

|   | Home Objecten Meldingen                                                |
|---|------------------------------------------------------------------------|
|   | Uitgebreid zoeken ( 🗖 )                                                |
|   | Zeekopfracht                                                           |
| 2 | Binnerkort te Onderhouden/Inspecteren Objecttype Objecttype Fabrikaat: |
| 7 | Zoeken Wissen 78 regel(s) geselecteerd in 0,45 seconde(n).             |

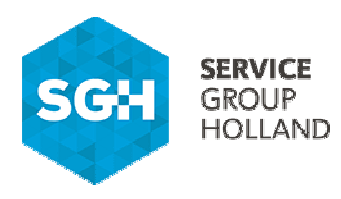

#### 2.1 ObjectDetail

Door binnen het objectoverzicht op een regel te klikken komt u in het objectdetail, waar alle relevante informatie over het object is terug te vinden:

- 1. Objectinformatie: eigenaar, serienummer, status, etc.;
- 2. Verschillende actieknoppen:
- Inspectiehistorie: voor het downloaden van de inspectiecertificaten;
- Service-aanvraag: voor het melden van een storing of indienen van een verzoek;
- Object Eigenaar Log: raadpleeg de eigenaarhistorie van het object;
- Documenten: voor gebruiksaanwijzingen, onderdelentekeningen, etc.;
- Artikel: voor gekoppelde artikelinformatie;
- Acties: voor het raadplegen van zowel actieve als historische serviceorders en -meldingen.

|   |                                            | Schaarbru                        | ıg Stenhoj M                   | lars 30                                  |
|---|--------------------------------------------|----------------------------------|--------------------------------|------------------------------------------|
|   | ·×·                                        | Volgende uitvoering<br>1-10-2016 | Laatste resultaat<br>OK        |                                          |
|   | Eigenaar U                                 | v bedrijfsnaam                   |                                |                                          |
|   | ID xx                                      | DXX                              |                                |                                          |
|   | Eigenaar referenties                       |                                  |                                |                                          |
|   | Barcode                                    |                                  |                                |                                          |
|   | Merk St                                    | enhoj                            |                                |                                          |
|   | Туре М                                     | ars 30                           |                                |                                          |
|   | Serienummer 21                             | 175                              |                                |                                          |
|   | Bouwjaar                                   |                                  |                                |                                          |
|   | Objecttype So                              | haarbrug                         |                                |                                          |
|   | Status Pl                                  | anitem                           |                                |                                          |
|   | Conditie                                   |                                  |                                |                                          |
|   | Zoeken arrument                            |                                  |                                |                                          |
| 2 | 1<br>2<br>3<br>Inspectiehistorie           | Service-aanvraag                 | Object Eigenaar Log            | Documenten<br>Restellare Descutification |
|   | Roep een certificaat op van dit<br>object. | Maak een serviceverzoek aan.     | Bekijk het Object Eigenaar Log | Beschikbare Documentatie en<br>downloads |
|   | Artikel                                    | Acties                           |                                |                                          |
|   | Gekoppelde artikel informatie              | Overzicht van alle acties.       |                                |                                          |

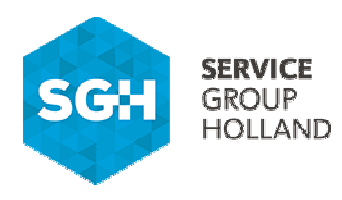

#### 2.2 Inspectiehistorie

Voor het raadplegen van alle op dit serviceobject uitgevoerde keuringsdata en bijbehorende certificaten.

- 1. Klik achter "Download certificaat" op het certificaat om het inspectierapport weer te geven.
- 2. Klik op "Onderhoud en Inspectie Historie" voor alle keuringsdata en certificaten.

| 2000XXXX Schaarbrug Stenhoj Mars 30 Stenhoj Mars 30 2175 |                      |                                 |  |  |  |  |  |
|----------------------------------------------------------|----------------------|---------------------------------|--|--|--|--|--|
| Onderhoud- en inspectieschema's                          |                      |                                 |  |  |  |  |  |
|                                                          | Uitgebreid zoeken    |                                 |  |  |  |  |  |
|                                                          |                      |                                 |  |  |  |  |  |
|                                                          | OI Plan              | NEN-EN 1493:2010                |  |  |  |  |  |
|                                                          | Interval             | Per jaar                        |  |  |  |  |  |
|                                                          | Laatste uitvoering   | 1-10-2015                       |  |  |  |  |  |
|                                                          | Volgende uitvoering  | 1-10-2016                       |  |  |  |  |  |
| 1                                                        | Geldigheidsdatum     | 1-10-2016                       |  |  |  |  |  |
|                                                          | Laatste resultaat    | ОК                              |  |  |  |  |  |
|                                                          | Download certificaat | Rapport (36000)                 |  |  |  |  |  |
|                                                          |                      | Onderhoud- en inspectiebistorie |  |  |  |  |  |

#### 2.3 <u>Service-aanvraag</u>

Voor het aanmaken van een servicemelding of indienen van een serviceverzoek. Uw melding is direct bij ons zichtbaar en er zal zo snel mogelijk contact met u worden opgenomen voor de verdere afhandeling.

- 1. Code: kies de code die het best aansluit bij de aard van de storing;
- 2. Vul onderwerp en omschrijving in;
- 3. Voeg eventueel foto's en/of andere documenten toe;
- 4. Klik op "Versturen".

De aangemaakte servicemelding is terug te vinden onder het algemene tabblad "Meldingen" en op het desbetreffende object onder het tabblad "Acties".

|   | 20000XXXX Schaarbrug Stenhoj Mars 30 Stenhoj Mars 30 2175 |                                  |  |  |  |  |  |  |
|---|-----------------------------------------------------------|----------------------------------|--|--|--|--|--|--|
|   | Correctief onderhoud                                      |                                  |  |  |  |  |  |  |
|   | Object                                                    | 2000000000                       |  |  |  |  |  |  |
|   | Code                                                      |                                  |  |  |  |  |  |  |
|   | Onderwerp                                                 |                                  |  |  |  |  |  |  |
|   | Omschrijving                                              |                                  |  |  |  |  |  |  |
|   | Bijlagen                                                  |                                  |  |  |  |  |  |  |
|   |                                                           |                                  |  |  |  |  |  |  |
|   |                                                           | Drop files here                  |  |  |  |  |  |  |
|   | Select File                                               | Please select file(s) to upload. |  |  |  |  |  |  |
| 4 | Versturen                                                 |                                  |  |  |  |  |  |  |

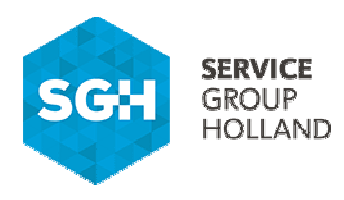

#### 2.4 <u>Acties</u>

Hier zijn alle activiteiten op het object, zowel actief als afgehandeld (Historie), terug te vinden. Raadpleeg serviceorders en bekijk welke materialen de monteur heeft verbruikt en hoeveel tijd er met het afhandelen van de order gemoeid is.

- 1. Servicemelding, registratiedatum en status. Dubbelklik voor extra informatie.
- 2. Stel filters in en sorteer de objecten.
- 3. Toon gearchiveerde meldingen.

|   | Object 20000XXXX Stationaire stofafzuiging Diversen Uitgebreid zoeken Zoeken                                                                                                |                                 |                                                                                           |                                                          |   | 3. |
|---|----------------------------------------------------------------------------------------------------|---------------------------------|-------------------------------------------------------------------------------------------|----------------------------------------------------------|---|----|
| 3 | Toon gearchiveerde work flow items                                                                                                    | Relatie<br>Status<br>Medewerker |                                                                                           | Groep<br>Code<br>Sorteer op<br>Workflow datum (aflopend) | V |    |
| 1 | Zocken Reset 1 regel(s) ges<br>Sotowxx<br>Onderhoud stationaire stofafzuiging<br>XXXX Uw bedrijfraam<br>Registratiedatum woensdag 6 april 2016<br>Positis 2017 / WorkPorter | selecteerd in 0,08 seconde(n).  | Code PRE (Preventie<br>Object ID 20000XXXX<br>In behandeling door<br>Status GEP (Gepland) | f onderhoud / periodieke keuring)                        |   |    |

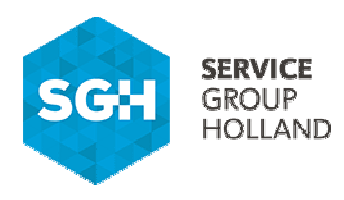

#### **Meldingenoverzicht**

Hier worden alle meldingen weergegeven voor de vestigingen waartoe u bent geautoriseerd. Toon gearchiveerde serviceorders en bekijk welke materialen de monteur heeft verbruikt en hoeveel tijd er met het afhandelen van de order gemoeid is.

- 1. Standaard worden enkel de openstaande meldingen weergegeven;
- 2. Stel filters in, sorteer de meldingen en geef gearchiveerde meldingen weer.

|   | SGH SERVICE<br>GROUP<br>HOLLAND                                                                                                    |  |
|---|----------------------------------------------------------------------------------------------------|--|
|   | Home Objecten Meldingen                                                                                                    |  |
| 1 | Code         PRE (Prevented onderhoud / periodeka keuring)           Onderhoud stationaire stofatzuiging         Object ID         200000000           XXXX Urv breatitinem         In behandeling door           Status         GEP (Gepland)           Pestite:         2407 / WorkOrder |  |
|   |                                                                                                    |  |
|   |                                                                                                    |  |
|   |                                                                                                    |  |
|   | 2 0184 - 430 042 EGY FOURMENT COULAND TOOLS HOLLAND WWW.servicegroupholland.com                                                                                                    |  |

- 1. Zoekvenster en bijbehorende knop "Zoeken";
- 2. Toon gearchiveerde meldingen (om ook niet aktieve meldingen weer te geven);
- 3. Filter op relatie, status en/of medewerker;
- 4. Filter op groep en/of code;
- 5. Sorteer op workflowdatum of serviceordernummer;
- 6. Wijzig de manier waarop meldingen worden weergegeven
- 7. Klik op 'Zoeken' om de selectie-instellingen te activeren of op 'Wissen' deze te verwijderen.

| 1 | Object 20000XXX Stationaire stofafzuiging Diversen<br>Vitgebreid zoeken<br>Zoeken                                                                                                    |                                                                                                    |  |
|---|----------------------------------------------------------------------------------------------------|----------------------------------------------------------------------------------------------------|--|
| 2 | Toon gearchiveerde work flow Rems                                                                                                    | Greep<br>Code<br>Code<br>Sorter op<br>Workfow datum (antopeng)                                                         |  |
|   | 2000/01 Preside 1 regists generation 0,06 second     2000/01 Preside 1 regists generation 0,06 second     2000/01 Preside immediate storafizuiging     2000/01 Preside immediate storafizuiging     2000/01 Preside immediate storafize     2000/01 Preside 1 Preside | Code PRE (Preventief onderhoud / periodeke keuring)<br>Object ID 20000000<br>In behanding door<br>Status CEP (Gepland) |  |

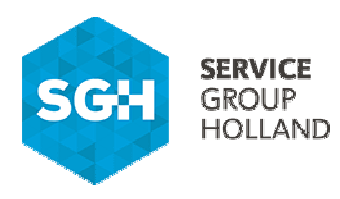

#### 3.1 Meldingdetail

Door binnen het meldingenoverzicht op een melding te klikken komt u in het scherm "meldingdetail", waar alle relevante informatie over de melding is terug te vinden.

- 1. Menubalk:
- Overzicht: voor objectinformatie, status, etc.;
- Omschrijving: raadpleeg aantekeningen van onze technische dienst;
- Omschrijving gecodeerd: standaard formele omschrijvingen van gestelde diagnoses, uitgevoerde werkzaamheden, etc.;
- Realisatie uren: tijdsduur uitgevoerde werkzaamheden;
- Realisatie materialen: verbruikte materialen;
- Documenten: eventueel gekoppelde documenten als offertes, etc.
- 2. Klik door naar het objectdetail voor meer informatie over het object, historie, etc.

|                    |                     | ernouu stat                   | ionaire         | storarzuigi           | ng         |
|--------------------|---------------------|-------------------------------|-----------------|-----------------------|------------|
| Overzicht          | Omschrijving        | Omschrijving gecodeerd        | Realisatie uren | Realisatie materialen | Documenten |
| ID                 | S0100XXX            |                               |                 |                       |            |
| Workflow type      | Werkorder           |                               |                 |                       |            |
| Korte omschrijving | Onderhoud stationa  | aire stofafzuiging            |                 |                       |            |
| Relatie            | XXXX Uw bedrijfsnaa | m                             |                 |                       |            |
| Contact            |                     |                               |                 |                       |            |
| Reference          |                     |                               |                 |                       |            |
| Medewerker         |                     |                               |                 |                       |            |
| Registratie datum  | woensdag 6 april 2  | 016                           |                 |                       |            |
| Object             | 20000XXXX Station   | aire stofafzuiging Diversen   |                 |                       |            |
| Werkplek           |                     |                               |                 |                       |            |
| Status             | GEP (Gepland)       |                               |                 |                       |            |
| Groep              | PRE (Preventief on  | derhoud / periodieke keuring) |                 |                       |            |
| Code               |                     |                               |                 |                       |            |
| Prioriteit         |                     |                               |                 |                       |            |
| Escalatie niveau   |                     |                               |                 |                       |            |
| Administratie      | 004 (Lascare BV)    |                               |                 |                       |            |

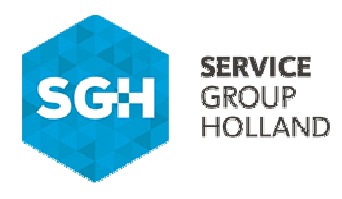

#### 4. Keuringslabels

Alle serviceobjecten zijn voorzien van een uniek identificatienummer. Op basis van dit identificatienummer is het object terug te vinden in het 1-2-3 serviceportaal van Service Group Holland.

#### Label machines:

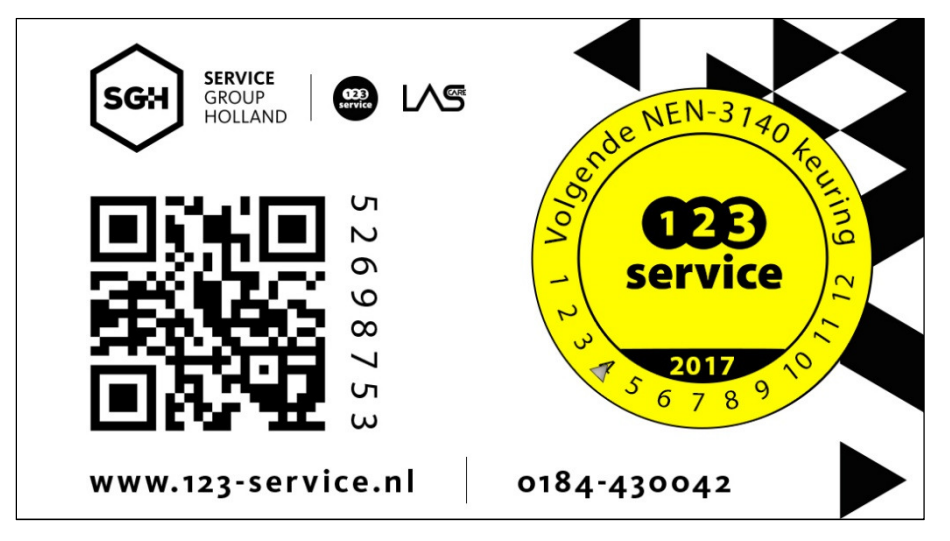

#### Label handgereedschappen:

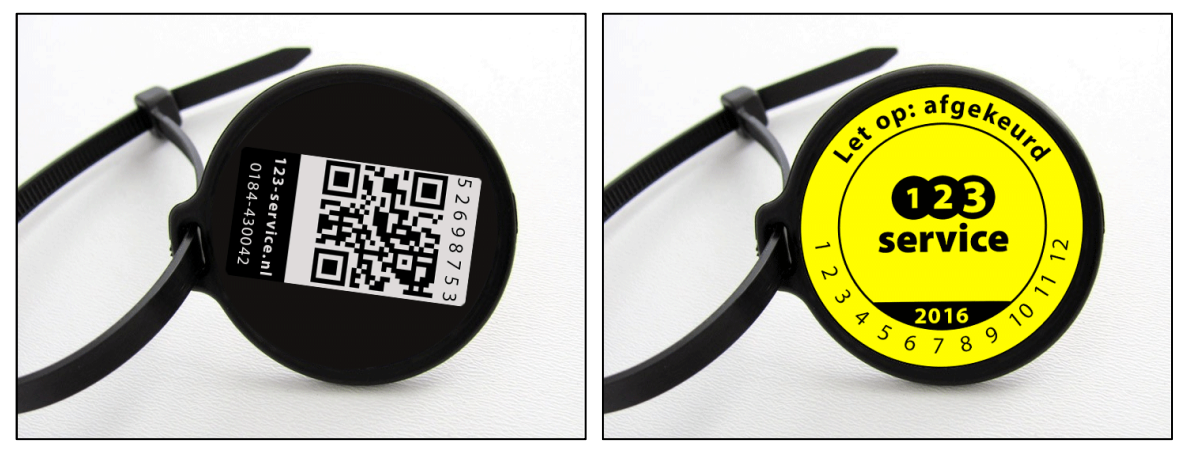

| Leeghwaterstraat 23<br>3364 AE Sliedrecht<br>Nederland                   | <ul> <li>T + 31 184 430 042</li> <li>E info@servicegroupholland.com</li> <li>W www.servicegroupholland.com</li> </ul>   | Bankrek.<br>K.V.K.<br>BTW        | NL98 RABO 0349501998<br>01122888<br>NL8186.89.808.B01 | EGH | EQUIPMENT<br>GROUP<br>HOLLAND | service |
|--------------------------------------------------------------------------|----------------------------------------------------------------------------------------------------|----------------------------------|-------------------------------------------------------|-----|-------------------------------|---------|
| Op al onze offertes, op alle opdrach<br>kunt downloaden op onze website. | en aan ons en op alle met ons gesloten overeenkomsten zijn<br>De leveringsvoorwaarden worden u, Indien gewenst, kostelo | toepasselijk de<br>os toegezonde | e Metaalunievoorwaarden die u<br>n.                   | тсн | TOOLS<br>GROUP<br>HOLLAND     | LAS     |